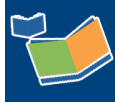

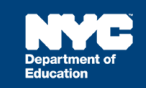

## Completing a BIP in SESIS as Part of an Annual Review

## Contents

| Introduction                                                                                       |
|----------------------------------------------------------------------------------------------------|
| Best Practice                                                                                      |
| Assumptions for this Training Guide2                                                               |
| Completing the Considerations for Positive Behavioral Supports Form                                |
| Faxing or Scanning the Considerations for Positive Behavioral Supports Form4                       |
| Completing the IEP When a Behavioral Intervention Plan is Needed7                                  |
| Completing the Functional Behavioral Assessment (If the System Does Not Recognize an Existing FBA) |
| Completing the SESIS Functional Behavioral Assessment Template9                                    |
| Faxing or Scanning the external NYSED Functional Behavioral Assessment form into SESIS.10          |
| Completing the Behavioral Intervention Plan Section in the IEP14                                   |
| Faxing or Scanning the external NYSED Behavioral Intervention Plan (BIP) Form into SESIS .16       |

## Introduction

This training guide provides step-by-step instructions for completing a Behavioral Intervention Plan (BIP) during an Annual Review for a student with a previously completed Functional Behavioral Assessment (FBA), including a workaround for proceeding if the system does not recognize the existing FBA in SESIS. The process includes completing the external required forms before faxing or scanning them into SESIS:

- New York State Education Department (NYSED) Considerations for Positive Behavioral Supports
- New York State Education Department (NYSED) Functional Behavioral Assessment (if not completed previously)
- New York State Education Department (NYSED) Behavioral Intervention Plan

An FBA for a student with a disability is an evaluation requiring written parental consent. Suppose a student is identified as needing an FBA for the first time during an Annual Review. In that case, the student should instead be referred for a reevaluation, and the BIP cannot be added to the IEP until after the FBA is completed.

**Note:** All FBA/BIP forms are on the <u>Quality IEP Development SharePoint site</u> and <u>Standard Operating</u> <u>Procedures Manual (SOPM)</u>.

|    | Considerations for Positive<br>Behavioral Supports | Functional Behavioral<br>Assessment (If the System Does<br>Not Recognize an Existing FBA) | Behavioral Intervention Plan        |   |
|----|----------------------------------------------------|-------------------------------------------------------------------------------------------|-------------------------------------|---|
| 1. | Complete section 1 of the                          | 1. Create the Functional Behavior                                                         | 1. Complete section 2 of the NYSED  |   |
|    | Considerations for Positive                        | Assessment and add it to the                                                              | Considerations for Positive         |   |
|    | Behavioral Supports form                           | Assessment Planning document                                                              | Behavioral Supports form            |   |
| 2. | Create Document Related to IEP                     | 2. Create and finalize the SESIS                                                          | 2. If a BIP is needed, complete the |   |
| 3. | Fax or scan the completed form                     | Functional Behavior Assessment                                                            | external NYSED Behavioral           |   |
|    | into SESIS 🖶                                       | document                                                                                  | Intervention Plan form and the      |   |
| 4. | Finalize the document related to                   | 3. Create a Document Related to                                                           | Behavioral Intervention Plan        |   |
|    |                                                    | Assessment                                                                                | section of the student's draft IEP  |   |
|    |                                                    | 4. Fax or scan the completed NYSED                                                        | 3. Create a Document Related to     |   |
|    | a. If an FBA is recommended,                       | FBA form into SESIS                                                                       | IEP                                 |   |
|    | include it as a required                           | 5. Finalize the Document Related to                                                       | 4. Fax or scan the completed NYSE   | ) |
|    | assessment during the                              | Assessment 🔼                                                                              | BIP form into SESIS                 |   |
|    | evaluation phase                                   |                                                                                           | 5 Finalize the document related to  |   |
|    | b. If an FBA is not                                |                                                                                           |                                     |   |
|    | recommended, log an event                          |                                                                                           | IEP 🗳                               |   |
|    | in SESIS to describe the                           |                                                                                           |                                     |   |
|    | decision not to include an FBA                     |                                                                                           |                                     |   |
|    | during an evaluation                               |                                                                                           |                                     |   |

## **Best Practice**

Adherence to the best practices stated below for faxing or scanning external forms into SESIS provides consistency for all student records.

- When faxing or scanning in the Considerations for Positive Behavioral Supports form, select the Documents Related to IEP template and enter a Label/Comment of "Considerations for Positive Behavioral Supports."
- When faxing or scanning the NYSED FBA form, select the Documents Related to Assessment template and enter a Label/Comment of "FBA mm/dd/yy."
- When faxing or scanning in the NYSED BIP form, select the Documents Related to IEP template and enter a Label/Comment of "BIP mm/dd/yy."

#### Assumptions for this Training Guide

Part 1 of the Considerations for Positive Behavioral Supports form was completed, and it was determined that an FBA must be conducted or updated.

Part 2 of the Considerations for Positive Behavioral Supports form was completed, and it was determined that a BIP must be developed.

## Completing the Considerations for Positive Behavioral Supports Form

1. Complete the external Considerations for Positive Behavioral Supports form at the CSE/IEP meeting.

**Note:** All FBA/BIP forms are on the <u>Quality IEP Development SharePoint site</u> and <u>Standard Operating</u> <u>Procedures Manual (SOPM)</u>.

**Note:** <u>Part 1</u> of the Considerations for Positive Behavioral Supports form must be completed before the team considers an FBA. If it is determined that an FBA is not needed due to completing this form, log an event in SESIS to document that decision.

- 2. From the Create New Document dropdown menu, select Documents Related to IEP.
- 3. Click Go.

| NYC Department of<br>Education | IEP                                            | •      |
|--------------------------------|------------------------------------------------|--------|
|                                | Program Adaptations Document (PAD)             | R      |
| My Home Page > Stuc            | RS Adaptations for Blended and Remote Learning | 8      |
|                                | Notice of IEP Meeting                          | R      |
| Profile <b>Documents</b> Re    | Individualized Education Program (IEP)         | R      |
| By Year: (All) 🗸 🗸             | Place Student in LRE                           | R      |
|                                | Behavioral Intervention Plan                   | R      |
| Documents for Wayne Bla        | Waiver of IEP Meeting to Amend IEP             | R      |
| Documents for wayne Fla        | Documents Related to IEP                       | R      |
| Create New Document:           | (Select)                                       | 3 - 60 |

- 4. Type Considerations for Positive Behavioral Supports in the Label/Comment field.
- 5. Click New.

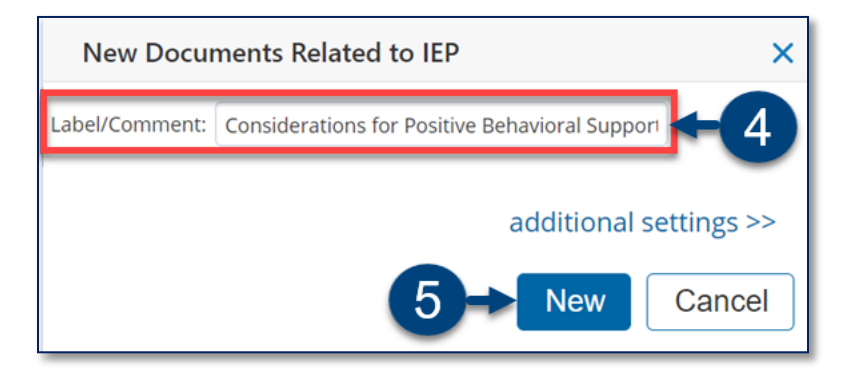

Faxing or Scanning the Considerations for Positive Behavioral Supports Form

Follow the steps to create and print the **SESIS Fax Coversheet** for the completed Considerations for *Positive Behavioral Supports* form.

- 6. Click **Print**.
- 7. Click FAX Coversheet.

| Draft: Documents R       | elated to IEP | (Considerations for Positiv | e Behavioral Supports | s, 2021-22) |        |  |
|--------------------------|---------------|-----------------------------|-----------------------|-------------|--------|--|
| Edit This Section        | Set Documer   | Print 🗸                     | Navigate To           | ∽ More      | $\sim$ |  |
| ID:                      | ANNPWN004     | This Section                |                       |             |        |  |
| Last Name:               | Place         | Selected Sectio             | Selected Sections     |             |        |  |
| First Name:              | Wayne         | FAX Coversheet              |                       |             |        |  |
| Middle Name:             |               |                             |                       |             |        |  |
| Birth Date:              | 05/02/2014    |                             | -                     |             |        |  |
| Gender:                  | Male          |                             |                       |             |        |  |
| Date Test:               |               |                             |                       |             |        |  |
| Ext DMSIEPDate Upl:      |               |                             |                       |             |        |  |
| Ext DMSIEPDate Received: |               |                             |                       |             |        |  |

- 8. From the Category dropdown menu, select Documents Related to IEP.
- 9. From the Form dropdown menu, select Documents Related to IEP.
- 10. Use the calendar icon to enter the Date Received.
- 11. Click **Print** to print the FAX Coversheet.

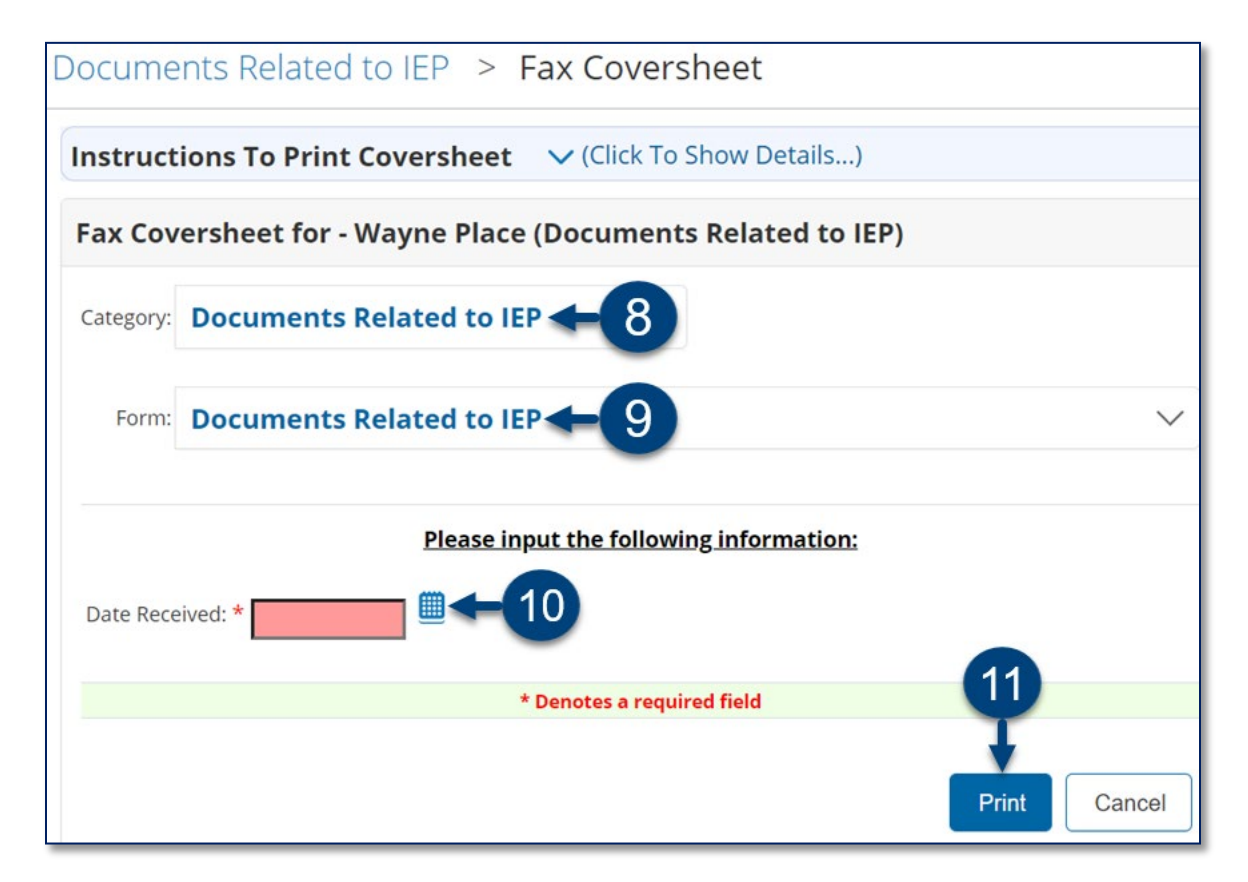

12. Fax or scan the FAX Coversheet and the Considerations for Positive Behavioral Supports form into SESIS. Retain the faxed or scanned document in the student's folder for future reference.

**Note:** Alternatively, you can upload the Considerations for Positive Behavioral Supports from your computer directly to Documents Related to IEP and have it appear as an attachment. Refer to the Uploading Documents Related to Referral, Assessment, IEP, or Placement training guide on the <u>SESIS</u> InfoHub.

| Draft: Documents Related to IEP (Considerations for Positive Behavioral Supports, 2021-22) |            |    |        |       |        |                  |            |      |     |
|--------------------------------------------------------------------------------------------|------------|----|--------|-------|--------|------------------|------------|------|-----|
| Edit This Section                                                                          | Set Docume | nt | $\sim$ | Print | $\sim$ | Navigate To      | $\sim$     | More | · ~ |
| ID:                                                                                        | ANNPWN004  |    |        |       |        | Student Profile  | umeni      |      |     |
| First Name:<br>Middle Name:                                                                | Wayne      |    |        |       |        | File Attachments | <b>(</b> - |      |     |
| Birth Date:                                                                                | 05/02/2014 |    |        |       |        |                  |            |      |     |
| Gender:<br>Date Test:                                                                      | Male       |    |        |       |        |                  |            |      |     |
| Ext DMSIEPDate Upl:                                                                        |            |    |        |       |        |                  |            |      |     |
| Ext DMSIEPDate Received:                                                                   |            |    |        |       |        |                  |            |      |     |

13. Verify the completed Considerations for Positive Behavioral Supports document is attached to the Documents Related to IEP.

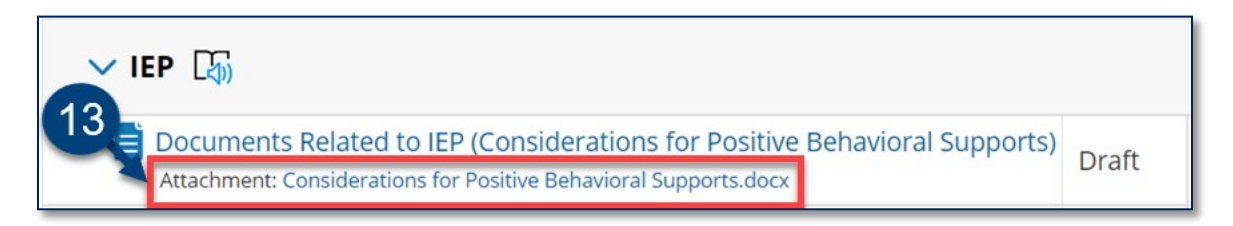

14. From the student's document tab, click **Documents Related to IEP** to open.

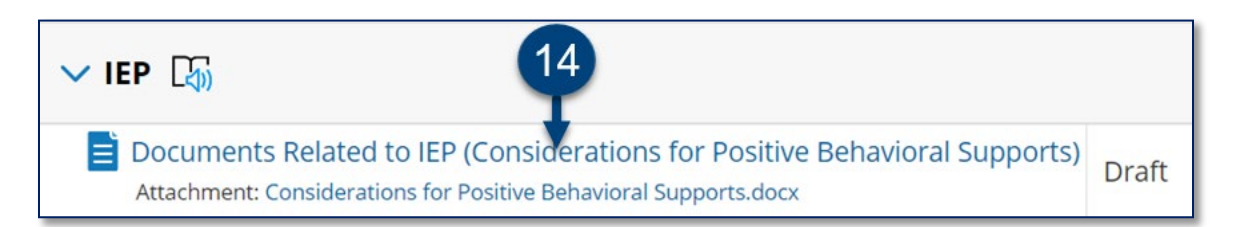

### 15. Click **Set Document**.

### 16. Click Status from Draft to Final.

| Draft: Documents Related to IEP (Considerations for Positive Behavioral Supports, 2021-22) |             |                                   |        |  |  |  |  |  |
|--------------------------------------------------------------------------------------------|-------------|-----------------------------------|--------|--|--|--|--|--|
| Edit This Section                                                                          | Set Docume  | nent 🛨 15 nt 🗸 Navigate To 🗸 More | $\sim$ |  |  |  |  |  |
| St                                                                                         | atus from D | Draft to Review                   |        |  |  |  |  |  |
| Last Na St                                                                                 | atus from D | Draft to Final <b>1</b> 6         |        |  |  |  |  |  |
| First Na                                                                                   | abel/Comme  | nent                              |        |  |  |  |  |  |
| Middle Na                                                                                  |             |                                   |        |  |  |  |  |  |
| Birth Date:                                                                                | 05/02/2014  |                                   |        |  |  |  |  |  |
| Gender:                                                                                    | Male        |                                   |        |  |  |  |  |  |
| Date Test:                                                                                 |             |                                   |        |  |  |  |  |  |
| Ext DMSIEPDate Upl:                                                                        |             |                                   |        |  |  |  |  |  |
| Ext DMSIEPDate Received:                                                                   |             |                                   |        |  |  |  |  |  |

## 17. Click Accept.

| Set Docume                     | nt Status: Docur        | ments Relate       | d to IEP for Wayne Place (ANNPWN004) |
|--------------------------------|-------------------------|--------------------|--------------------------------------|
| Change statu                   | ıs from <u>Draft</u> to | Final 🗸            |                                      |
| Comments<br>(optional)         |                         |                    |                                      |
| Send a Notification Message To | User IDs:               | ook up: Staff User | D My Messaging Groups                |

18. Click **OK** to finalize the document.

| Change status of document to final? |    |        |
|-------------------------------------|----|--------|
| 18                                  | ОК | Cancel |

## Completing the IEP When a Behavioral Intervention Plan is Needed

**Note:** This section provides the steps for adding the BIP section to the IEP. The state-approved form must be faxed into SESIS after adding the section. Complete <u>Part 2</u> of the Considerations for Positive Behavioral Supports form before beginning the BIP.

1. Navigate to the student's document tab to create or open the student's draft IEP.

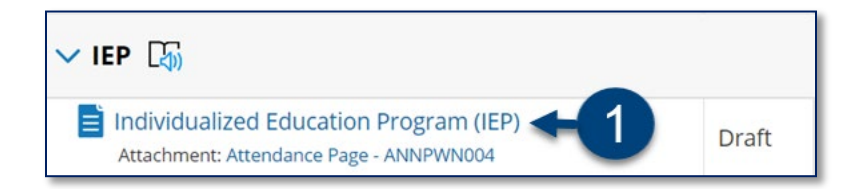

2. Hover over the current *IEP* section and select **Student Needs Related to Special Factors** from the fly-out menu.

| Cover Page            |                                                    |                                                    |
|-----------------------|----------------------------------------------------|----------------------------------------------------|
|                       | Cover Page                                         | Coordinated set of Transition Activities 🗹         |
| Edit This Section     | Present Levels of Performance and Individual Needs | Participate in State and District-Wide Assessments |
|                       | Student Needs Related to Special Factors           | articipation with Students without Disabilities 🗹  |
| STUDENT NAME: Wayne F | Measurable Postsecondary Goals 🗹                   | Special Transportation /Placement Recommendation   |

3. Click Edit this Section if the section does not open in edit mode.

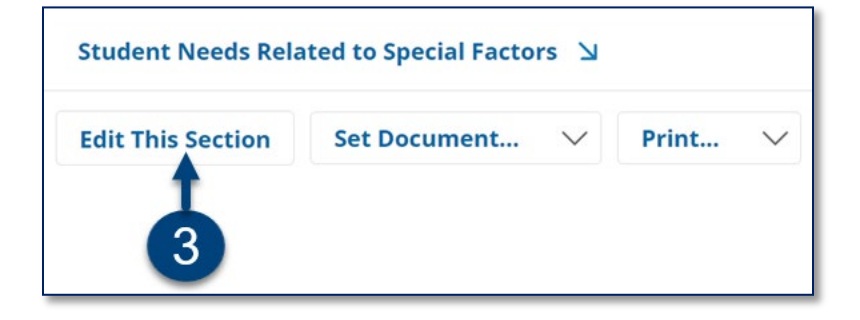

- 4. Check **Yes** to the following question: "Does the student need strategies, including positive behavioral interventions, supports, and other strategies to address behaviors that impede the student's learning or that of others?"
- 5. Check Yes to the following question: "Does the student need a behavioral intervention plan?"
- 6. Enter the rationale for a Behavior Intervention Plan (BIP) in the required text box.

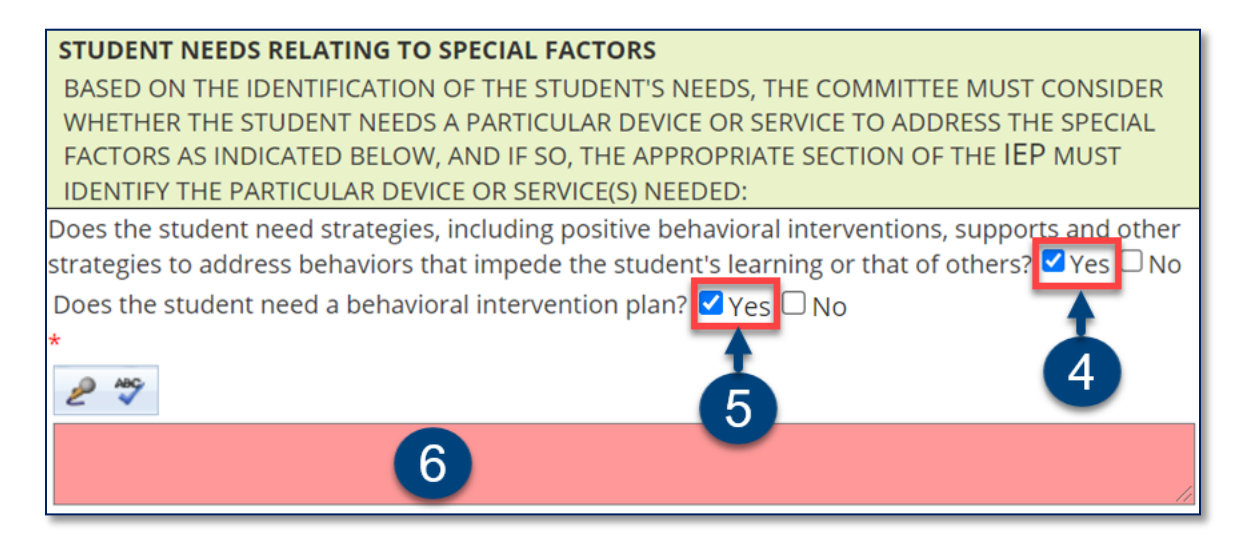

7. Complete the remainder of the section as needed, and click **Save**, **Done Editing**.

| 7                                              |                        |                |     |  |  |  |  |
|------------------------------------------------|------------------------|----------------|-----|--|--|--|--|
| Save, Done Editing                             | Save, Continue Editing | Cancel Editing | ABC |  |  |  |  |
| Skip to end of page * Denotes a required field |                        |                |     |  |  |  |  |

8. Click the guided action link to complete the BIP section of the IEP.

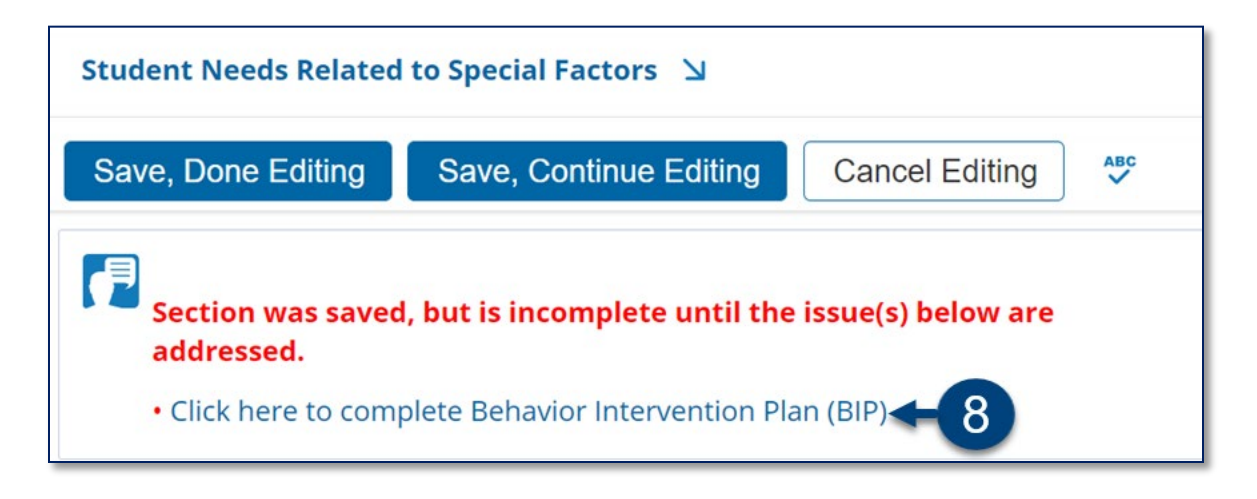

# Completing the Functional Behavioral Assessment (If the System Does Not Recognize an Existing FBA)

**Note:** If the system does not find the *Functional Behavioral Assessment* in the student's documents, a guided action will appear advising you that the *FBA* must be completed before the *BIP*. Follow the steps below if this occurs.

**Completing the SESIS Functional Behavioral Assessment Template** 

1. Click the guided action link to complete the FBA section of the IEP.

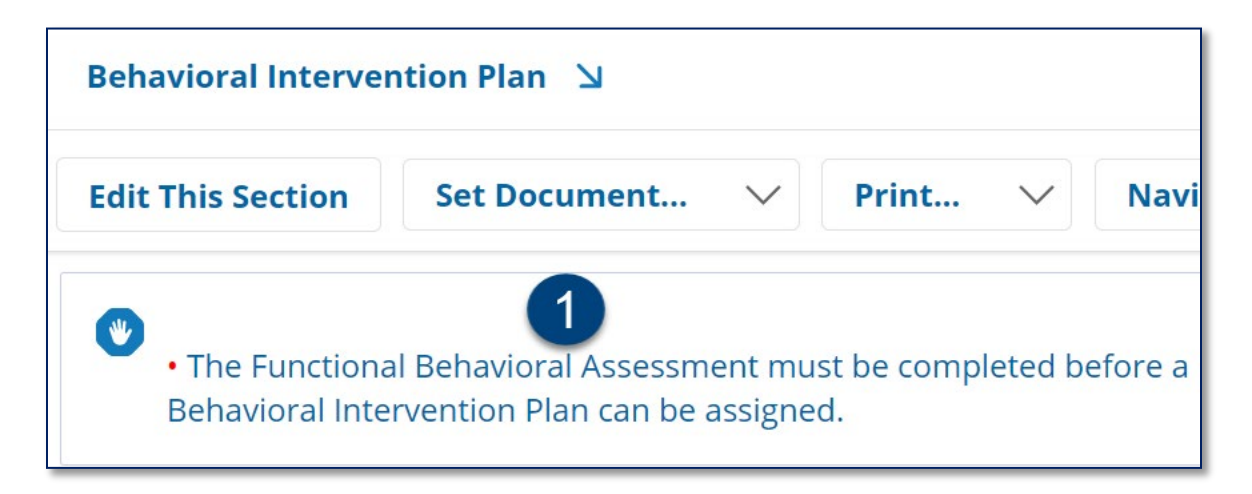

- 2. Use the calendar icon to enter the **Date of Assessment**.
- 3. Enter Please see the FBA dated mm/dd/yy attached to the Documents Related to Assessments template in the body of the form.

| FUNCTIONAL BEHAVIOR ASSESSMENT (FBA)         |             |                        |             |  |  |  |  |
|----------------------------------------------|-------------|------------------------|-------------|--|--|--|--|
| Date of Assessment: *                        |             |                        |             |  |  |  |  |
| Student Name: Wayne Place                    |             |                        |             |  |  |  |  |
| <b>DOB:</b> 05/02/2014 <b>Grade:</b> 2nd Gra | ide         |                        |             |  |  |  |  |
| What observational data has been col         | llected?    | 3                      |             |  |  |  |  |
| Please see the FBA dated mm/dd/yy atta       | ched to the | Documents Related to A | ssessments. |  |  |  |  |
|                                              |             |                        |             |  |  |  |  |

**Note**: In the FBA form enter the date (mm/dd/yy).

4. Use the calendar icon to enter the **Date of Report** at the bottom of the Functional Behavioral Assessment.

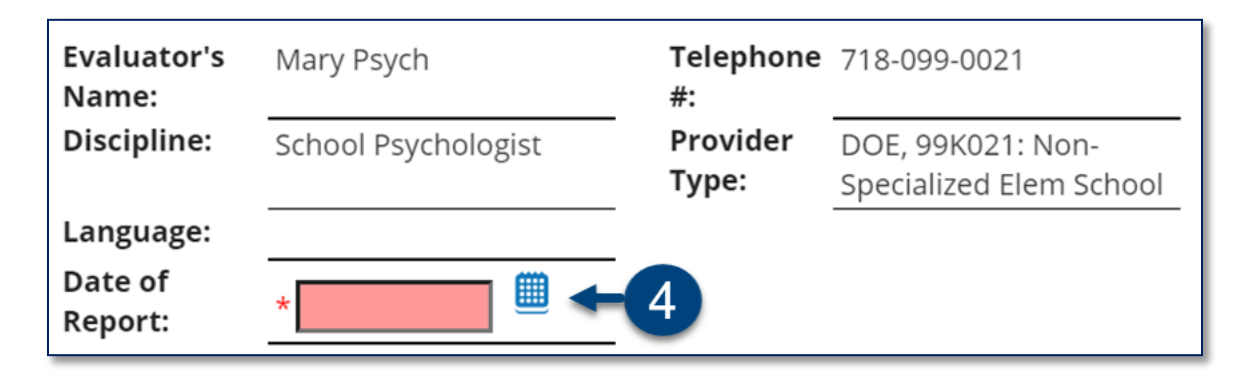

5. Click Save, Done Editing.

| 5 Skip to top      | of page * Denotes a    | required field |    |
|--------------------|------------------------|----------------|----|
| Save, Done Editing | Save, Continue Editing | Cancel Editing | BC |

Faxing or Scanning the external NYSED Functional Behavioral Assessment form into SESIS

6. Complete the required external NYSED FBA form before faxing or scanning it into SESIS.

**Note:** All FBA/BIP forms are on the <u>Quality IEP Development SharePoint site</u> and <u>Standard Operating</u> <u>Procedures Manual (SOPM)</u>.

- 7. From the student's documents, click the **Create New Document** dropdown menu and select **Documents Related to Assessment**.
- 8. Click **Go**.

|                         | Level I Vocational Interview - Student  | R ^ |              |
|-------------------------|-----------------------------------------|-----|--------------|
| Department of           | Level I Vocational - Teacher Assessment | R   |              |
| Education               | Occupational Therapy                    | R   |              |
|                         | Physical Therapy                        | 8   |              |
| My Home Page            | Psychoeducational                       | R 🗌 | rsive Reader |
| wy nome rage            | Social History Package                  | R   |              |
| Profile <b>Docume</b>   | Speech and Language                     | R   |              |
|                         | Vision Screening                        | R   |              |
| by Year: (All)          | Generic (for all other assessments)     | R   |              |
|                         | Progress Report                         | R   |              |
| Documents for W         | Documents Related to Assessment         | F   | e            |
| Create New<br>Document: | (Select)                                | 8   | Go           |

- 9. Enter a Label/Comment (with the date of the BIP) in the following format: FBA mm/dd/yy. For example, FBA 07/21/21.
- 10. Click New.

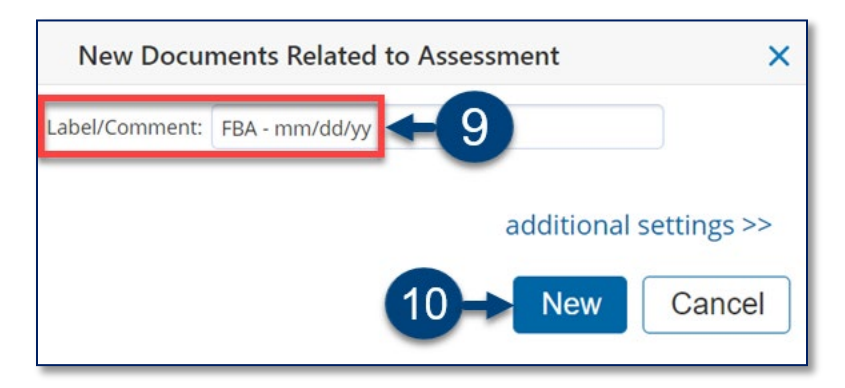

Follow the steps to create and print the **FAX Coversheet** for the completed NYSED Functional Behavioral Assessment (FBA) form.

- 11. Click **Print**.
- 12. Click FAX Coversheet.

| Draft: Documents R       | elated to  | IEP (BIP - mr | m/dd/yy, 202 | 21-22)  |    |           |              |      |        |
|--------------------------|------------|---------------|--------------|---------|----|-----------|--------------|------|--------|
| Edit This Section        | Set Docume | 11→           | Print        | $\sim$  | Na | vigate To | $\checkmark$ | More | $\sim$ |
| ID:                      | ANNPWN004  |               | This Sectio  | on      |    |           |              |      |        |
| Last Name:               | Place      |               | Selected S   | ections | ;  |           |              |      |        |
| First Name:              | Wayne      |               | FAX Cover    | sheet 4 |    | 12        |              |      |        |
| Middle Name:             |            | ļ             |              | Sheet   |    |           |              |      |        |
| Birth Date:              | 05/02/2014 |               |              |         |    |           |              |      |        |
| Gender:                  | Male       |               |              |         |    |           |              |      |        |
| Date Test:               |            |               |              |         |    |           |              |      |        |
| Ext DMSIEPDate Upl:      |            |               |              |         |    |           |              |      |        |
| Ext DMSIEPDate Received: |            |               |              |         |    |           |              |      |        |

- 13. From the Category dropdown menu, select Documents Related to Assessment.
- 14. From the Form dropdown menu, select Documents Related to Assessment.
- 15. Use the calendar icon to enter the Date Received.
- 16. Click **Print** to print the FAX Coversheet.

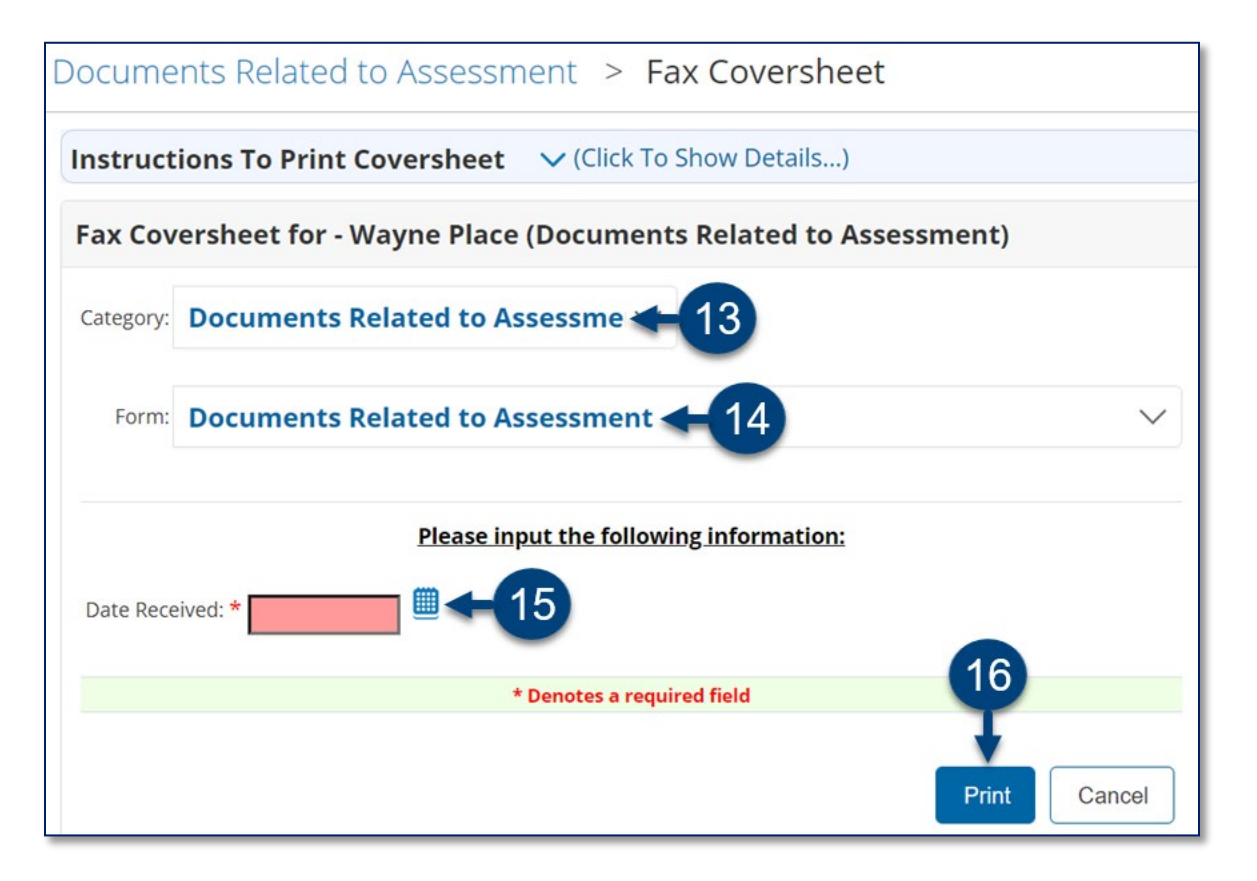

17. Fax or scan the FAX Coversheet and the completed NYSED Functional Behavioral Assessment (FBA) form into SESIS. Retain the faxed or scanned document in the student's folder for future reference.

**Note:** Alternatively, you can upload a file from your computer directly to the Documents Related to Assessment and have it appear as an attachment. Refer to the Uploading Documents Related to Referral, Assessment, IEP, or Placement training guide on the <u>SESIS InfoHub</u>.

| Draft: Document                                    | s Related to Assess | sment (FBA - mm | /dd/yy | , 2021-22)                                                  |        |      |        |
|----------------------------------------------------|---------------------|-----------------|--------|-------------------------------------------------------------|--------|------|--------|
| Edit This Section                                  | Set Document        | ∨ Print         | $\sim$ | Navigate To                                                 | $\sim$ | More | $\sim$ |
| ID: ANNPW<br>Last Name: Place<br>First Name: Wayne | N004                |                 | _      | Student Profile<br>Events for This Doct<br>File Attachments | ument  |      |        |
| Middle Name:<br>Birth Date: 05/02/20               | )14                 |                 |        |                                                             |        |      |        |
| Grade: 2nd Grad<br>Gender: Male                    | de                  |                 |        |                                                             |        |      |        |

18. Verify the **completed NYSED FBA** form is attached to the Documents Related to Assessment.

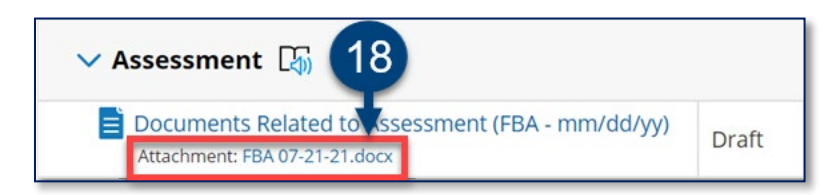

19. From the student's document tab, click to open the **Documents Related to Assessment**.

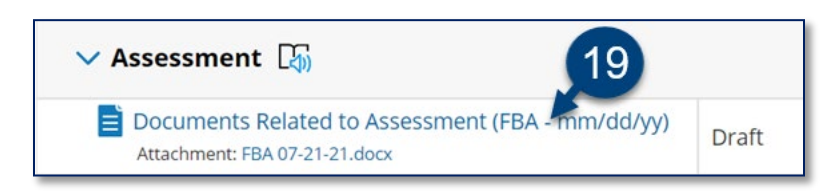

20. Click Set Document.

21. Click Status from Draft to Final.

| Draft: Docu   | iments   | Related to Assessment (FBA - mm/dd/yy, 2021-22) |
|---------------|----------|-------------------------------------------------|
| Edit This Sec | tion     | Set Document 🗲 20 Print 🗸 Navigate To           |
| ID:           | ANNPWI   | Status from Draft to Review                     |
| Last Name:    | Place    | Status from Draft to Final <b>4</b>             |
| First Name:   | Wayne    | Label/Comment                                   |
| Middle Name:  |          |                                                 |
| Birth Date:   | 05/02/20 | 14                                              |
| Grade:        | 2nd Grad | e                                               |
| Gender:       | Male     |                                                 |

### 22. Click Accept.

| Set Docume             | nt Status: Docur        | nents Related         | to Assessment for W | ayne Place (ANNPWN004) |        |
|------------------------|-------------------------|-----------------------|---------------------|------------------------|--------|
| Change statu           | is from <u>Draft</u> to | Final 🗸               |                     |                        |        |
| Comments<br>(optional) |                         |                       |                     |                        |        |
| Send a                 | User IDs: 🚨 Lo          | ook up: Staff User ID | My Messaging Groups |                        |        |
| Message To             |                         |                       |                     | 22                     |        |
|                        |                         |                       |                     | Accept                 | Cancel |

23. Click **OK** to finalize the document.

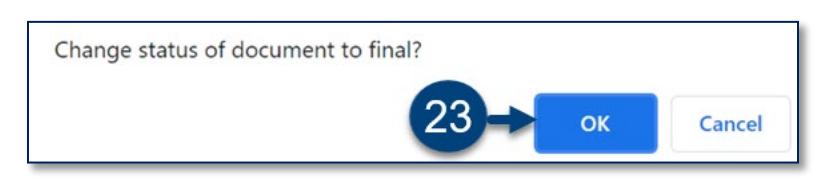

## Completing the Behavioral Intervention Plan Section in the IEP

**Note:** This section provides the steps for adding the BIP section to the IEP. The state-approved form must still be faxed into SESIS after adding the section. Complete <u>Part 2</u> of the Considerations for Positive Behavioral Supports form before beginning the BIP.

1. Navigate to the student's document tab and click to open the draft IEP.

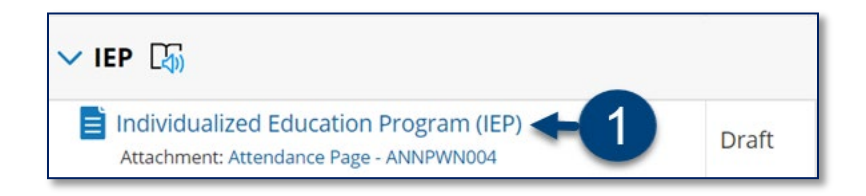

2. Hover over the current IEP section and select Behavioral Intervention Plan from the fly-out menu.

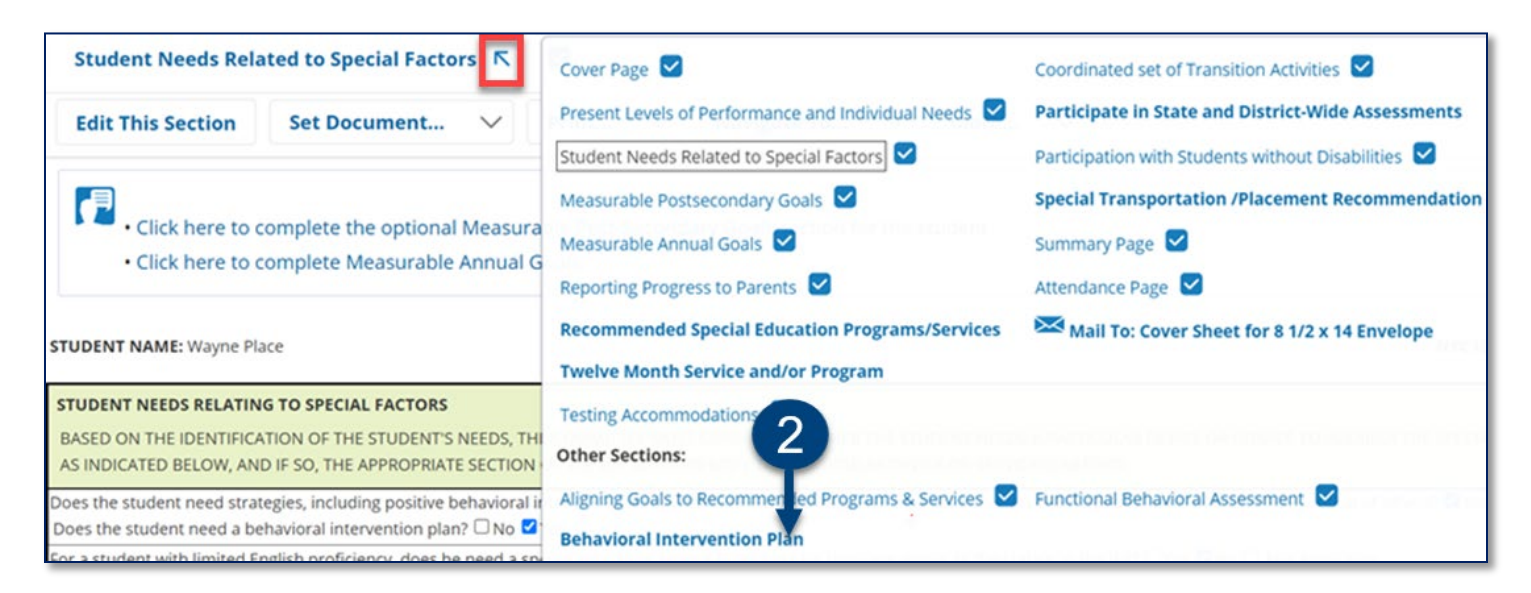

- 3. Use the calendar icon to enter the **Date the BIP** was completed.
- 4. Enter Please see the BIP dated mm/dd/yy attached to the Documents Related to IEP template in the body of the form.

**Note:** In the BIP form enter the date (mm/dd/yy).

| BEHAVIOR INTERVENTION PLAN (BIP)                                            |
|-----------------------------------------------------------------------------|
| Date: 3                                                                     |
| Student Name: Wayne Place                                                   |
| NYC ID: ANNPWN004 Grade: 2nd Grade                                          |
| DOB: 05/02/2014                                                             |
| Who is responsible for implementing this plan?                              |
| Please see the BIP dated mm/dd/yy attached to the Documents Related to IEP. |

5. Click Save, Done Editing.

| Save, Done Editing | Save, Continue Editing | Cancel Editing   | ABC |
|--------------------|------------------------|------------------|-----|
| 5 Skip to end      | of page * Denotes      | a required field |     |

Note: Once all IEP sections are complete, including the Attendance Page, finalize the document.

Faxing or Scanning the external NYSED Behavioral Intervention Plan (BIP) Form into SESIS

6. Complete the required external NYSED BIP form before faxing or scanning it into SESIS.

**Note:** All FBA/BIP forms are on the <u>Quality IEP Development SharePoint site</u> and <u>Standard Operating</u> <u>Procedures Manual (SOPM)</u>.

- 7. Navigate to the student's document, and from the Create New Document dropdown menu, select **Documents Related to IEP**.
- 8. Click **Go**.

| Department of<br>Education | IEP                                            | <b>^</b> |
|----------------------------|------------------------------------------------|----------|
|                            | Program Adaptations Document (PAD)             | R        |
| My Home Page > Stud        | RS Adaptations for Blended and Remote Learning | R        |
|                            | Notice of IEP Meeting                          | R        |
| Profile <b>Documents</b> R | Individualized Education Program (IEP)         | R        |
| By Year: (All)             | Place Student in LRE                           | R        |
|                            | Behavioral Intervention Plan                   | R        |
| Desuments for Mourse Dis   | Waiver of IEP Meeting to Amend IEP             | R        |
| Documents for wayne Pla    | Documents Related to IEP                       | Ŗ        |
| Create New Document:       | (Select)                                       | 8 - 60   |

- Enter a Label/Comment (with the date of the BIP) in the following format: BIP mm/dd/yy. For example, BIP – 07/21/21.
- 10. Click New.

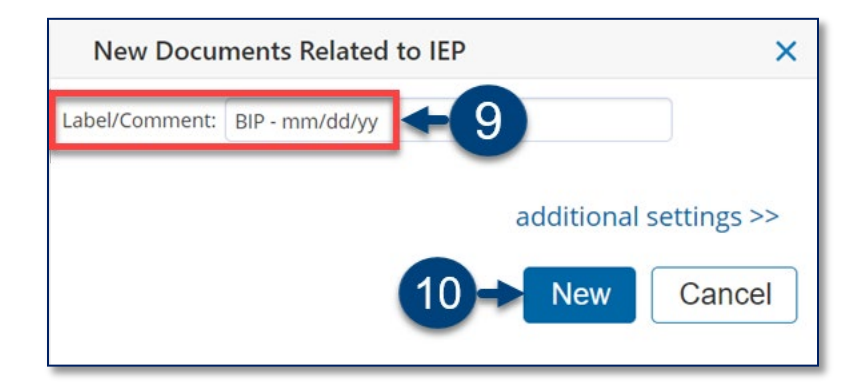

Follow the steps to create and print the **SESIS FAX Coversheet** for the completed NYSED Behavioral Intervention Plan form.

11. Click Print.

## 12. Click FAX Coversheet.

| Draft: Documents R       | elated to  | IEP (BIP - mr | m/dd/yy, 202 | 21-22)   |    |           |        |      |        |
|--------------------------|------------|---------------|--------------|----------|----|-----------|--------|------|--------|
| Edit This Section        | Set Docume | 11→           | Print        | $\sim$   | Na | vigate To | $\sim$ | More | $\sim$ |
| ID:                      | ANNPWN004  |               | This Section | on       |    |           |        |      |        |
| Last Name:               | Place      |               | Selected S   | Sections |    |           |        |      |        |
| First Name:              | Wayne      |               | FAX Cover    | sheet 🖌  |    | 12        |        |      |        |
| Middle Name:             |            |               |              | Sheet    |    |           |        |      |        |
| Birth Date:              | 05/02/2014 |               |              |          |    |           |        |      |        |
| Gender:                  | Male       |               |              |          |    |           |        |      |        |
| Date Test:               |            |               |              |          |    |           |        |      |        |
| Ext DMSIEPDate Upl:      |            |               |              |          |    |           |        |      |        |
| Ext DMSIEPDate Received: |            |               |              |          |    |           |        |      |        |

- 13. From the Category dropdown menu, select Documents Related to IEP.
- 14. From the Form dropdown menu, select Documents Related to IEP
- 15. Use the calendar icon to enter the **Date Received**.
- 16. Click **Print** to print the FAX Coversheet.

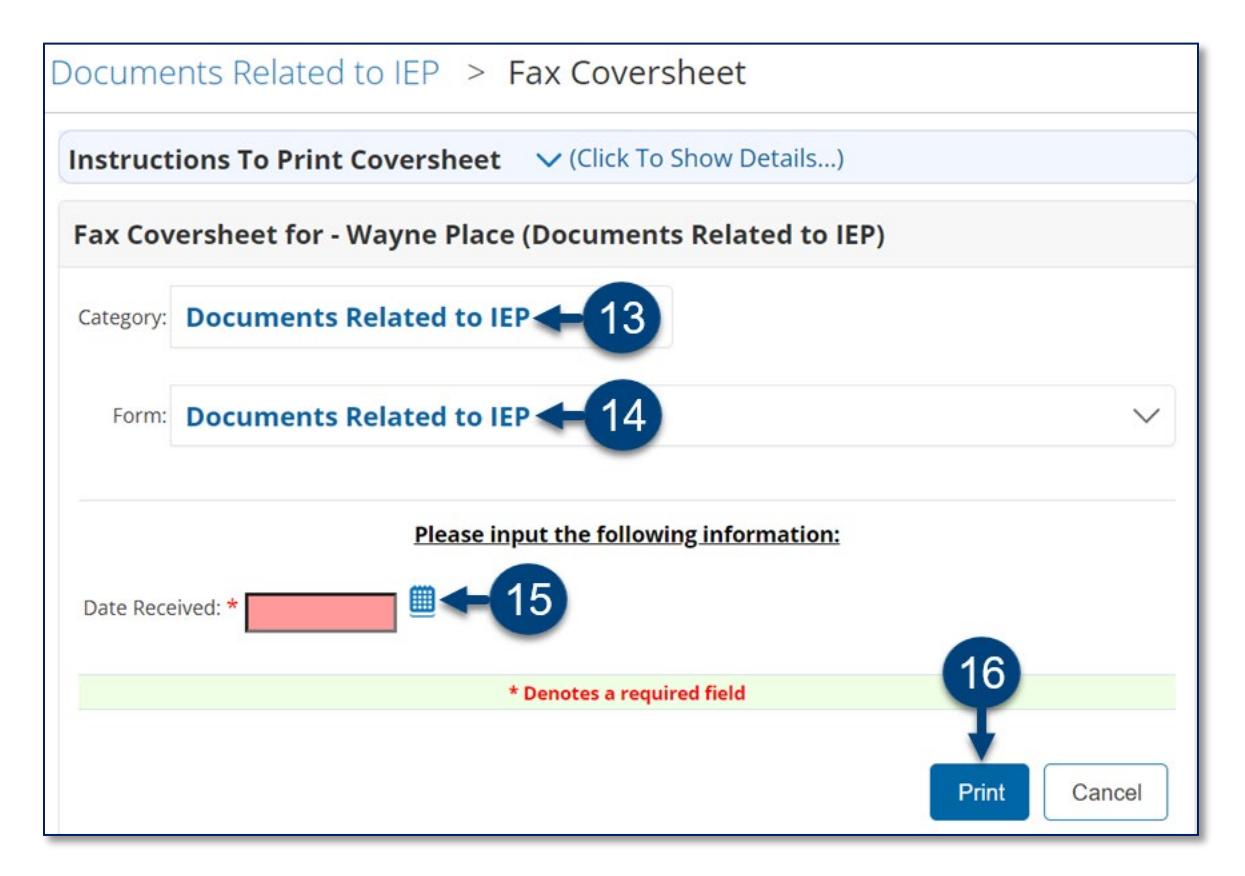

17. Fax or scan the FAX Coversheet and the completed NYSED Behavioral Intervention Plan form into SESIS. Retain the faxed or scanned document in the student's folder for future reference.

**Note:** Alternatively, you can upload the NYSED Behavioral Intervention Plan from your computer directly to the Documents Related to IEP and have it appear as an attachment. Refer to the Uploading Documents Related to Referral, Assessment, IEP, or Placement training guide on the <u>SESIS</u> InfoHub.

| Draft: Documents R                            | elated to      | IEP <i>(BIF</i> | P - mm | n/dd/yy, 202 | 1-22)  |                  |       |     |
|-----------------------------------------------|----------------|-----------------|--------|--------------|--------|------------------|-------|-----|
| Edit This Section                             | Set Docume     | nt              | $\sim$ | Print        | $\sim$ | Navigate To 🗸    | More. | . ~ |
| ID:                                           | ANNPWN004      |                 |        |              |        | Student Profile  |       |     |
| Last Name:<br>First Name:                     | Place<br>Wayne |                 |        |              |        | File Attachments | ent   |     |
| Middle Name:<br>Birth Date:                   | 05/02/2014     |                 |        |              |        |                  |       |     |
| Gender:<br>Date Test:                         | Male           |                 |        |              |        |                  |       |     |
| Ext DMSIEPDate Upl<br>Ext DMSIEPDate Received |                |                 |        |              |        |                  |       |     |

18. Confirm the **completed NYSED BIP** document is attached to the Documents Related to IEP.

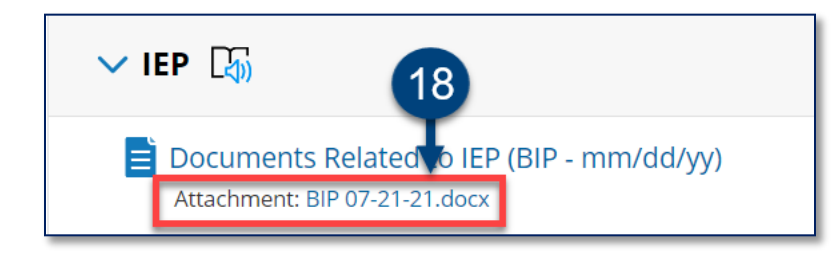

19. From the student's document tab, click **Documents Related to IEP** to finalize the document.

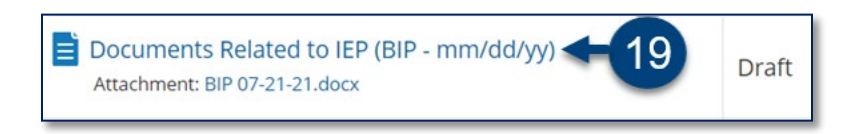

### 20. Click **Set Document**.

#### 21. Click Status from Draft to Final.

| Draft: Documents      | s R  | elated to   | IEP (   | (BIP - mm/  | dd/yy, 202 | 1-22)  |             |        |
|-----------------------|------|-------------|---------|-------------|------------|--------|-------------|--------|
| Edit This Section     | S    | et Docume   | ent     | <b>4</b> 20 | Print      | $\sim$ | Navigate To | $\sim$ |
|                       | St   | atus from D | raft to | o Review    |            |        |             |        |
| Last Na               | St   | atus from D | raft to | o Final 🗲   | 21         |        |             |        |
| First Na              | La   | bel/Comme   | ent     |             | -          |        |             |        |
| Middle Na             |      |             |         |             |            |        |             |        |
| Birth Da              | ite: | 05/02/2014  |         |             |            |        |             |        |
| Gend                  | ler: | Male        |         |             |            |        |             |        |
| Date Te               | est: |             |         |             |            |        |             |        |
| Ext DMSIEPDate U      | Jpl: |             |         |             |            |        |             |        |
| Ext DMSIEPDate Receiv | ed:  |             |         |             |            |        |             |        |

## 22. Click Accept.

| ange stat                    | us from <u>Draft</u> t | • Final      | $\sim$      |
|------------------------------|------------------------|--------------|-------------|
| omments<br>(optional)        |                        |              |             |
|                              |                        |              |             |
| 🖥 Send a                     | User IDs:              | Look up: Sta | aff User II |
| Send a stification essage To | User IDs:              | Look up: Sta | aff User II |

23. Click **OK** to finalize the document.

| Change status of document to final? |    |        |
|-------------------------------------|----|--------|
| 23→                                 | ОК | Cancel |

**Note:** Refer to the guidance on the <u>Quality IEP Development SharePoint site</u> and <u>Standard Operating</u> <u>Procedures Manual (SOPM)</u>, for additional support.